## កំណត់ពាក្យសម្ងាត់របស់អ្នកឡើងវិញ សម្រាប់អ្នកដាក់ពាក្យ ស្នើសុំដែលនៅក្រៅក្រសួងអប់រំ

សិស្សានុសិស្ស និង មាតាបិតា/អាណាព្យាបាល ដែលមានបំណងចូលរួមក្នុងដំណើរការជ្រើសរើសសាលារបស់ ក្រសួងអប់រំ នៃទីក្រុងហ្វីឡាដែលងហ្វ្យ៉ា នឹងប្រើប្រាស់ប្រព័ន្ធអនឡាញដើម្បីដាក់លិខិតស្នើសុំ។ មាតាបិតា/អាណាព្យាបាល របស់សិស្ស ដែលនៅក្រៅក្រសួងអប់រំ ត្រូវតែបង្កើតគណនីដើម្បីចូលទៅកាន់លិខិតដាក់ពាក្យស្នើសុំតាមរយៈអនឡាញ។

ដើម្បីស្វែងយល់បន្ថែមអំពីបទប្បញ្ញត្តិ នីតិវិធី និងតម្រវការនៃសិទ្ធិសម្រាប់ដំណើរការជ្រើសរើសសាលារបស់ ក្រសួងអប់រំនៃ ទីក្រុងហ្វីឡាដែលងហ្វ្យ៉ា សូមចូលទៅកាន់គេហទំព័រ <u>https://www.schoolselect.philasd.org</u> ។

បន្ទាប់ពីបង្កើតគណនីរបស់អ្នករួច សូមធ្វើតាមការណែនាំនៅក្នុង stepper សម្រាប់ លិខិតដាក់ពាក្យស្នើសុំជ្រើសរើសសា លា សម្រាប់អ្នកដាក់ពាក្យដែលនៅក្រៅក្រសួងអប់រំ <u>(School Selection Application for Non-District Applicants)</u> ដើម្បីបង្កើត និងបញ្ចូន លិខិតដាក់ពាក្យស្នើសុំរបស់អ្នក។

<u><del>អំឈាន់សំគាល់៖</del></u> មាតាបិតា/អាណាព្យាបាល មានជម្រើសក្នុងការប្រើ គណនី Google ឬ គណនី Facebook ដែលមាន ស្រាប់ ដើម្បីបង្កើតគណនីរបស់គាត់។ *ក្រសួងអប់រំនៃទីក្រុងហ្វីឡាដែលហ្វ្យ៉ា សុំឱ្យប្រើជំហានដែលបានរៀបរាប់នៅទីនេះ ដើម្បីបង្កើតគណនី ជំនួសការតភ្ជាប់លិខិតដាក់ពាក្យស្នើសុំរបស់អ្នកទៅ គណនី* Google *ឬ* Facebook *ដែលមានស្រាប់។* 

កំណត់ពាក្យសម្ងាត់របស់អ្នកឡើងវិញ

(9/2023)

## <u>កំណត់ពាក្យសម្ងាត់របស់អ្នកឡើងវិញ</u>

 ដើម្បីកំណត់ពាក្យសម្ងាត់របស់អ្នកឡើងវិញ សូមបញ្ចូលអាស័យដ្ឋានអ៊ីមែល ឬលេខទូរស័ព្ទដែលអ្នកបានប្រើដើម្បី បង្កើតគណនី បន្ទាប់មកចុចលើពាក្យ Forgot password? (ភ្លេចពាក្យសម្ងាត់?) ការភ្ជាប់ទំព័រអ៊ិនធ័រណិតពីទំព័រមួយ ទៅទំព័រមួយទៀត។

|                              |                  |                                   | G Select Language 🔍 |
|------------------------------|------------------|-----------------------------------|---------------------|
| HILADELPHIA                  |                  |                                   |                     |
|                              |                  | J                                 |                     |
|                              | Guardia          | n Log In                          |                     |
|                              | Need an account? | Create an account                 |                     |
| Enter Email or Phone Number* |                  | G Continue with Google            |                     |
| Enter Password *             | Ø                | Continue with Facebook            |                     |
| Login                        |                  | Continue with Philadelphia        |                     |
|                              | Forgot password? | Can't find account<br>e signed in |                     |
| Login                        | Forgot password? | Can't find account                |                     |

2. បញ្ចូលអ៊ីមែល ឬលេខទូរស័ព្ទដែលអ្នកបានប្រើដើម្បីបង្កើតគណនី បន្ទាប់មកចុចលើពាក្យ Submit ។

|                                                                                                    | G Select Language |
|----------------------------------------------------------------------------------------------------|-------------------|
| PHILADELPHIA                                                                                                    |                   |
| Forgot Password?<br>We are happy to help. Please provide the email address or phone number<br>associated with your account and we will email you instructions to reset you<br>password.<br>Enter Email or Phone Number | r                 |
| Submit                                                                                                    |                   |
| Return to Login                                                                                                    |                   |

3. សារនឹងបង្ហាញឱ្យអ្នកដឹងថា 'យើង*បានឆ្លើ បណ្តាញឥភ្ជាប់សម្រាប់កំណត់ពាក្យសម្ងាត់ជាថ្មី* (password reset link) ទៅអ្នក!

| G Select Languag                                                                                                    | ge   🔻 |
|----------------------------------------------------------------------------------------------------|--------|
| A THE SCHOOL DISTRICT OF PHILADELPHIA                                                                                                    |        |
| Forgot Password?                                                                                                    |        |
| We are happy to help. Please provide the email address or phone number<br>associated with your account and we will email you instructions to reset your<br>password. |        |
| ✓ We have sent your password reset linkl                                                                                                    |        |
| Return to Login                                                                                                    |        |

Resetting Your Password for Non-District Applicants

4. មើលអ៊ីមែលរបស់អ្នកសម្រាប់បណ្តាញតភ្ជាប់ដើម្បីកំណត់ជាថ្មី ចុចលើបណ្តាញតភ្ជាប់ Reset Password។

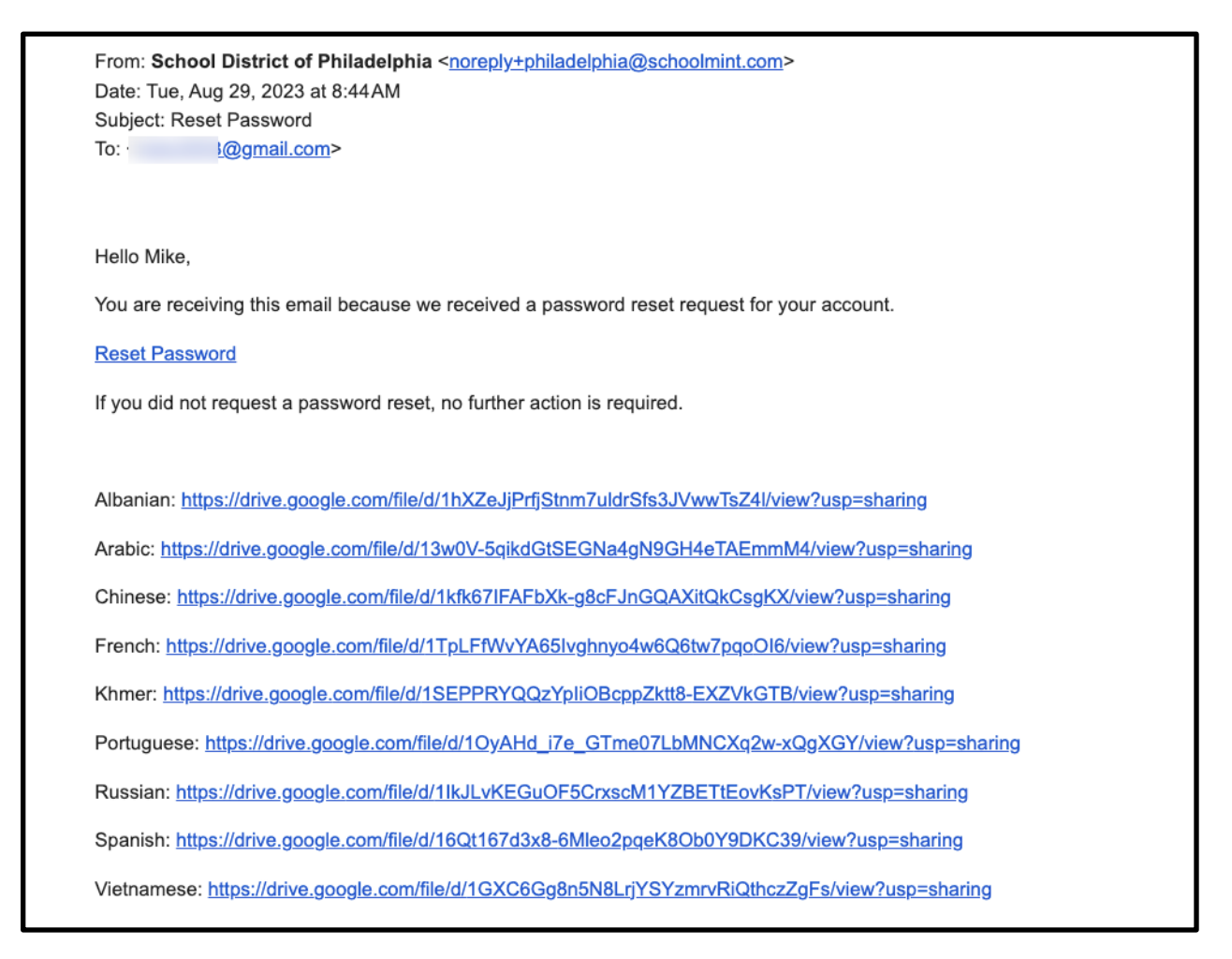

5. ទំព័រសម្រាប់ កំណត់ពាក្យសម្ងាត់ជាថ្មី **(Reset Password)** បើក។ បញ្ចូលអ៊ីមែល ឬលេខទូរស័ព្ទរបស់អ្នក បញ្ចូលពាក្យសម្ងាត់ថ្មី (new Password) សរសេរពាក្យសម្ងាត់ដដែល (confirm the Password) ។ ចុចលើ ពាក្យ *Reset Password*។

|                |                               |   | G Set |
|----------------|-------------------------------|---|-------|
| HILADELPHIA    |                               |   |       |
| Reset Password |                               |   |       |
|                | Enter Email or Phone Number * |   |       |
|                | Enter Password *              | Ś |       |
|                | Confirm Password *            | Ś |       |
|                |                               |   | •     |
|                | Keset Password                |   |       |
|                | Return to Login               |   |       |

Translation and Interpretation Center

Resetting Your Password for Non-District Applicants